# MISCO මෘදුකාංගයට පිවිසීම සඳහා අදාල උපදෙස්-ආයතන සඳහා

 LGN ඔස්සේ අන්තර්ජාල පහසුකම් සපයාගන්නේනම් http://10.250.1.112/misco/ වෙබ් ලිපිනයෙන්ද වෙනත් ජාලයන් ඔස්සේ අන්තර්ජාල පහසුකම් සපයාගන්නේනම් <u>http://43.224.125.68/misco/</u> යන වෙබ් ලිපිනයද සඳහන් කර අදාල අතුරුමුහුණතට සම්බන්ධ වන්න. මෙහිදී ආයතනය සතු තොරතුරු ඇතුලත් කිරීමට "Institute" icon භාවිතා කරන්න.

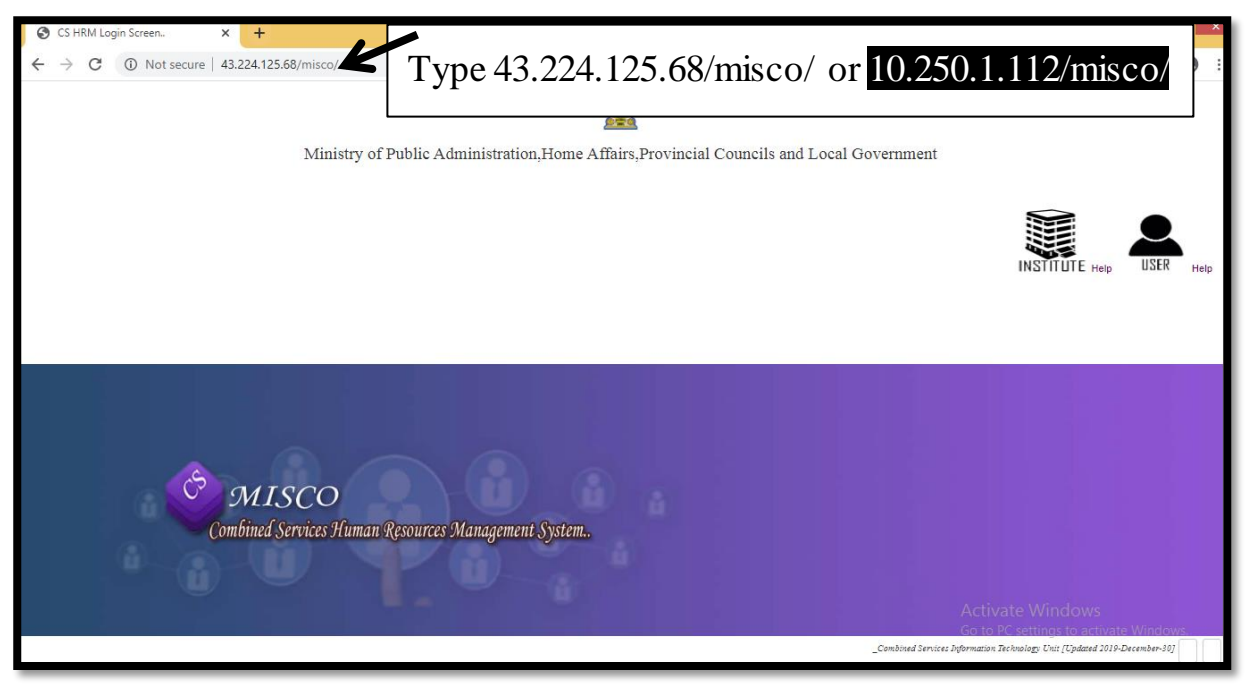

2. MISCO මෘදුකාංගය වෙත පිවිසීම සඳහා "Institute" Icon එක "Click" කර ඊට අදාල තොරතුරු පහත පරිදි ඇතුලත් කරන්න.

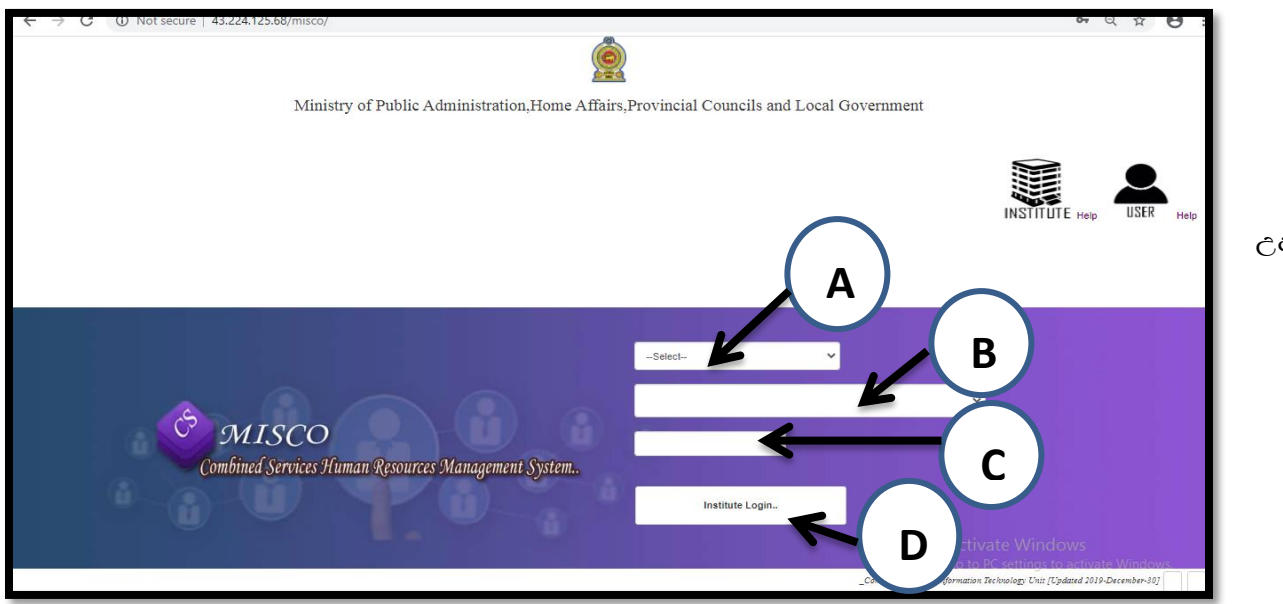

Ċĉ:-

කෘෂිකර්ම දෙපාර්තමේන්තුව / Agriculture Department

- A Department
- **B** Agriculture Department
- C ආයතනයට අදාල මුරපදය
- D "Institute Login" බටනය ක්ලික් කරන්න.

# **Home Page**

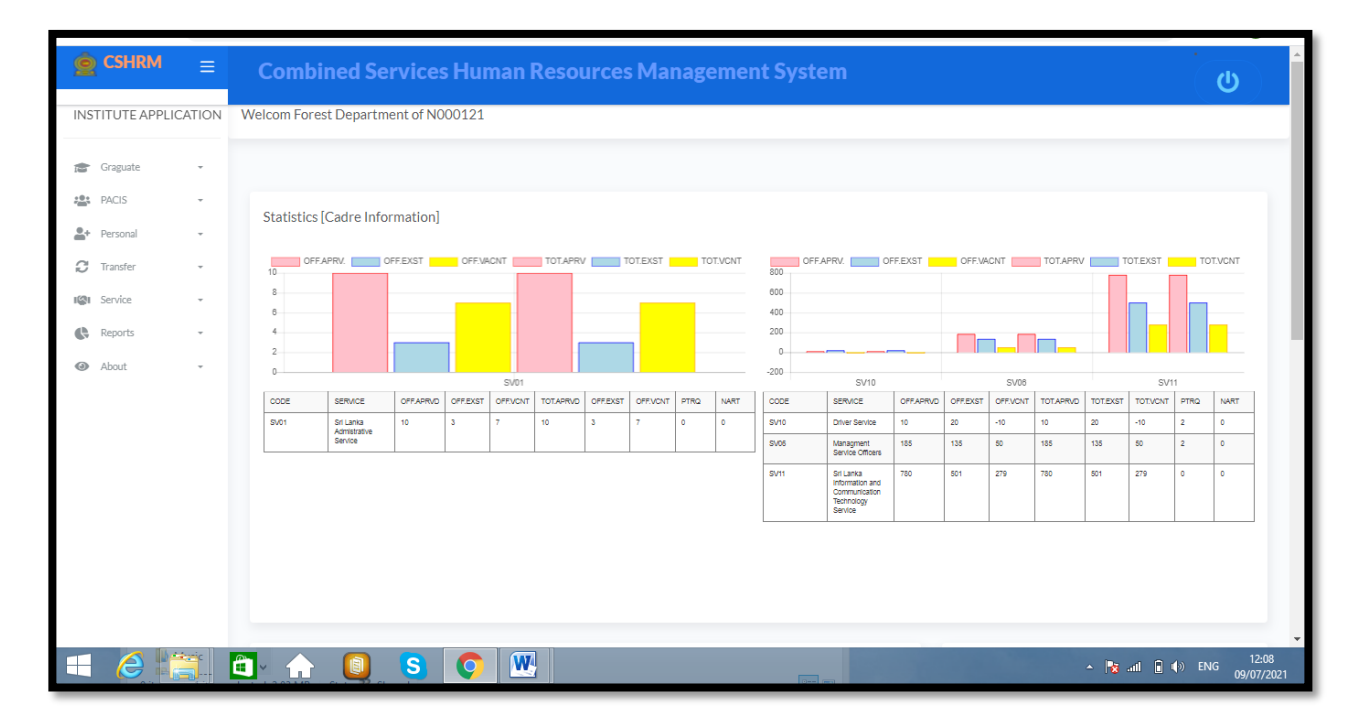

Home Page වෙත පිවිසි විට මේ වන විට ක්රියාත්මක වන මොඩියුල ඉහත පරිදි පෙන්නුම් කරයි.මෙහිදී Graguate මගින් 2020 වර්ෂයේ ස්ථීර පත්වීම් ලබා දුන් සංවර්ධන නිලධාරීන්ගේ තොරතුරු බලා ගත හැකි වේ. සේවක තොරතුරු යාවත්කාලීන කිරීම සඳහා PACIS මොඩියුලය භාවිතා කල හැක. ඒ සඳහා වන පරිශීලක අත්පොත Login පිටුවෙහි Help හි දක්වා ඇත.

# නිලධාරියාගේ තොරතුරු-Personal

එක් එක් නිළධාරියාට අදාලව ආයතනය මගින්ද තොරතුරු ඇතුලත් කල හැකි අතර ඒ සම්බන්ධ උපදෙස් පරිශීලක සදහා උපදෙස්හි දක්වා ඇත. නිළධාරියාට අදාල තොරතුරු නිළධාරියා විසින්ම ඇතුලත් කිරීමට මග පෙන්විය යුතු වේ.හදිසි අවශාතාවයක් සඳහා පමණක් මේ හරහා නිළධාරීන්ගේ තොරතුරු ඇතුලත් කල යුතු වේ.

| (la          | Graguate             | - |
|--------------|----------------------|---|
| : <u>0</u> : | PACIS                | - |
| <u>*</u> +   | Personal             | ^ |
|              | Personal Information |   |
| C            | Transfer             | - |
| IØI          | Service              | - |
| ¢            | Reports              | - |
| ٢            | About                | - |

මෙහි Personal Information click කර පසු පහත පිටුව දිස් වේ.

| Personal. Combined Services Human Resources Management Systems      | )<br>(1)<br>(1) |                  |              |
|---------------------------------------------------------------------|-----------------|------------------|--------------|
| Welcome Forest Department of N000121                                | A<br>Home       | Employee Details | (X)<br>Close |
| Summary                                                             |                 |                  |              |
| Print                                                               |                 |                  |              |
| _Combined Services Transfer Unit & Information Technology Unit/div> |                 |                  |              |

Employee Details click කල විට පහත පිටුව දිස් වේ.

|                     |                             | Ô              | Comb | ersonal.<br><sup>6 juned</sup> Services | Human    | Resourc | es Manageme                         | nt System                   |                                   |         | ¢    |                            |
|---------------------|-----------------------------|----------------|------|-----------------------------------------|----------|---------|-------------------------------------|-----------------------------|-----------------------------------|---------|------|----------------------------|
| elcome Employee     | e Details                   |                |      |                                         |          |         |                                     |                             |                                   |         |      | Х                          |
| Personal Service EB | Termination More Details    | Other Report   |      | Instititue :<br>Select                  | ~        | Sen     | vice :                              | Grade:<br>3 V               | Class:<br>Select- ♥               | DISPLAY |      |                            |
|                     |                             |                |      |                                         |          |         |                                     |                             |                                   |         |      | Print List.                |
| Show 10             | <ul> <li>entries</li> </ul> |                |      |                                         |          |         |                                     |                             |                                   | Sear    | rch: |                            |
| t.                  | NIC 1                       | FILE NO        |      | NAME                                    |          | INLSin. | Name Sin.                           | D OF B                      | SERVICE                           | GRADE   |      | INSTITUTE                  |
| Select              | 762922932v                  | 064155         | Mr.  | Ranjith Kumara                          | w        |         | ඩබලිව.ආර්. කුමාර                    |                             | Driver<br>Service                 | 3       | ш    | Forest<br>Department<br>of |
| Select              | 762543320V                  | DSP/6762/V     | Mr.  | Iddamalgoda                             | ISL      |         | අයි.එස්.එල්.<br>ඉද්දමල්කොඩ          | 9/10/1976<br>12:00:00<br>AM | Driver<br>Service                 | 2       | н    | Forest<br>Department       |
| Select              | 762150107V                  | DSP/7783/V     | Mr.  | Kumarasiri                              | KVA      |         | කවිසි විදානෙලාගේ<br>අජිත් කුමාරසිරි | 8/2/1976<br>12:00:00<br>AM  | Driver<br>Service                 | 2       | н    | Forest<br>Department<br>of |
| Select              | 760843806V                  | CS/DOS/A/46630 | Mr.  | JAYASURIYA                              | JAPS     |         | ෙම්.ඒ.පී.ඒස්.ජයසූරිය                | 3/24/1976<br>12:00:00<br>AM | Development<br>Officer<br>Service | 3       |      | Forest<br>Department<br>of |
| Select              | 760631787V                  | DSP/6898/V     | Mr.  | Wijenayaka                              | MDM<br>R |         | එම.ඩි.එම.ආර්.<br>විජේනායක           | 3/3/1976<br>12:00:00<br>AM  | Driver<br>Service                 | 3       | ш    | Forest<br>Department<br>of |
| Select              | 751012756v                  |                | Mr.  | sampath Kumara                          | NNM      |         | එන්.එන්.එම්.පී.සමපත්<br>තමාර        | 4/10/1975<br>12:00:00       | Driver                            | 3       | N/A  | Forest<br>Department       |

එහි ඇති Personal යන්න click කල විට පහත පිටුව දිස් වන අතර නිලධාරීන්ට අදාල තොරතුරු ඇතුලත් කල හැකි වේ.

| Basic Contact Details Employ | ament Details Submittion |
|------------------------------|--------------------------|
| National Identity Card No. : | D Modify.                |
| New Nic :                    |                          |
| Appointment No :             |                          |
| Gender :                     | Select 🗸                 |
| Civil Status:                | Select 🗸                 |
| Last Name :                  |                          |
| Initial :                    | (Ex SDS)                 |
| Name Denoted by Initial :    |                          |
| Name with Initial (Sinhala): |                          |
| Date of Birth :              | ✓ ✓ (YYYY4MM-DD)         |
| Passport No :                |                          |
| Language :                   | ~                        |

Service යන්න Click කල විට පහත පිටුව දිස් වේ.එමගින් නිලධාරීන්ට අදාල සේවා විස්තර ඇතුලත් කල හැක.

| $\epsilon \rightarrow C \uparrow A$ Not secure 192.168.  | 3.5.47/cshrm77/HrmIn | st. PrsnlDtlsRpt.aspx |   | ·         |   |         |           | <b>0</b> 1 | Q   | <u>ئ</u> ر | <b>R</b> 1 | R | :  |
|----------------------------------------------------------|----------------------|-----------------------|---|-----------|---|---------|-----------|------------|-----|------------|------------|---|----|
|                                                          |                      |                       |   |           |   |         |           | -0         | . , |            |            |   | •  |
|                                                          |                      | Instititue :          |   | Service : |   | Grade : | Class :   |            |     |            |            |   | l, |
| Personal Service bit reminution More Letais Other report | a                    | Select                | ~ |           | ~ | 3 🗸     | Select- 🗸 | DISPLAY    |     |            |            |   | 1  |
|                                                          |                      |                       |   |           |   |         |           |            |     |            |            |   | 4  |
| Employee []                                              |                      |                       |   |           |   |         |           |            |     |            |            |   | 1  |
| CLOSE                                                    |                      |                       |   |           |   |         |           |            |     |            |            |   | 1  |
|                                                          |                      |                       |   |           |   |         |           |            |     |            |            |   |    |
| Transfer History Promotion History                       |                      |                       |   |           |   |         |           |            |     |            |            |   |    |
| NIC:                                                     |                      |                       |   |           |   |         |           |            |     |            |            |   |    |
|                                                          |                      |                       |   |           |   |         |           |            |     |            |            |   |    |
| Transfer Type :                                          | Select               | ~                     |   |           |   |         |           |            |     |            |            |   |    |
| Institute From :                                         |                      |                       |   | ~         |   |         |           |            |     |            |            |   |    |
| Institute To :                                           |                      |                       |   | ~         |   |         |           |            |     |            |            |   |    |
| Recruitment Basis :                                      | PERMANANT            | ~                     |   |           |   |         |           |            |     |            |            |   |    |
| Designation :                                            | Select               |                       | ~ |           |   |         |           |            |     |            |            |   |    |
| Grade:                                                   | 3 🗸                  |                       |   |           |   |         |           |            |     |            |            |   |    |

Termination තෝරා ගැනීම තුලින් ආයතනය තුල සිටින නිලධාරීන් කිසියම් හේතුවක් මත සේවය අවසන් කර ඇත්නම් එම තොරතුරු ඇතුලත් කල හැකි වේ. නමුත් ස්ථාන මාරු ලැබීම මත ආයතනයේ නොමැති නිලධාරීන් මෙම ගින් ආයතනයෙන් ඉවත් කිරීම නොකල යුතු වේ.

|                                     | Ó                                                                                                    | Combined Services Human R | esources Management System.     |                             | Î |
|-------------------------------------|----------------------------------------------------------------------------------------------------|---------------------------|---------------------------------|-----------------------------|---|
| Welcome Employee                    | Details                                                                                                    |                           |                                 |                             | х |
| Personal Service E8 T               | amilation MoreDetails. Other Report                                                                        | Instititue :<br>Select V  | Service: Grade:<br>Service: 3 V | Class:<br>Select- V DISPLAY |   |
| Employee []                         |                                                                                                    |                           |                                 |                             |   |
| Add descripti<br>2                  | on Attachment Workflow Q                                                                                   | Termination               | NO                              | Find Employee               | Â |
| Index                               |                                                                                                    |                           |                                 |                             |   |
| Please select th<br>from the follow | e relevant section<br>ng index                                                                             |                           |                                 |                             |   |
| Section                             | Description                                                                                                |                           |                                 |                             |   |
| PMO-<br>SEC1                        | I Branch : Management<br>Service Officers Service<br>Grade I & Grade III (<br>A B H II M III ettor: (Elect |                           |                                 |                             |   |

### <u>ස්ථාන මාරු ඉල්ලීම්</u>

ස්ථාන මාරු සදහා නිර්දේශ ලබා දීම සදහා මෙනුවෙහි Transfer යන්න තෝරා ගන්න.

| (B          | Graguate | •   |
|-------------|----------|-----|
| ; <u>0;</u> | PACIS    | ·   |
| <u>*</u> *  | Personal |     |
| C           | Transfer |     |
|             | Entry    | - 1 |
|             | Reports  | - 1 |
|             |          | - 1 |
| 1631        | Service  | · • |
| ¢           | Reports  |     |
| ٩           | About    | · . |

එහි Entry click කල විට පහත පිටුවට යොමු වේ.

| Welcome Forest Department of N000121 | *       | ľ                 | Ø                 | ľ                    | ľ           | ľ          | ľ           | ⊗     |
|--------------------------------------|---------|-------------------|-------------------|----------------------|-------------|------------|-------------|-------|
| Summary                              | Summary | Recommondation[T] | Recommondation[A] | Recommondation [PSC] | Releasement | Attachment | Duty Assum. | Close |
| Print                                |         |                   |                   |                      |             |            |             |       |

### **Transfer Request Recommendation:**

නිළධාරීන් විසින් ස්ථාන අයදුම් කල පසු, Transfer මොඩියුලයෙහි Recommend(T) උප මොඩියුලය විවෘත කල විට පහත පරිදි දැකිය හැක.අදාල නිළධාරියා තෝරා, නිළධාරීයාගේ ඉදිරියෙන් ඇති Select යන්න තෝරා Officer Recommendation යටතේ නිර්දේශය තෝරා Add Decision Button click කරන්න.එමගින් ස්ථාන මාරු සඳහා නිර්දේශ ලබා දිය හැක.

| strone Department Head Stetroninienaduri to transfer request |                                                      |                                                       |                                                                                             |                                                                                                    |                            |             |                |                                                                                      |         |             |    |  |  |
|--------------------------------------------------------------|------------------------------------------------------|-------------------------------------------------------|---------------------------------------------------------------------------------------------|----------------------------------------------------------------------------------------------------|----------------------------|-------------|----------------|--------------------------------------------------------------------------------------|---------|-------------|----|--|--|
| ected Employee: .                                            |                                                      | Officer<br>Recommendation<br>:                        | With Replacement                                                                            | ~                                                                                                    | Reason:<br>Select          | ~           | Remarks:<br>NO |                                                                                      | Ad      | ld Dicision |    |  |  |
| List to be Confirm                                           | n<br>• entries                                       |                                                       |                                                                                             |                                                                                                    |                            |             |                |                                                                                      | Search: | :           |    |  |  |
| t1                                                           |                                                      | NAME                                                  | SERVICE                                                                                     |                                                                                                    | TYPE                       |             |                | <b>SN</b> 11                                                                         |         |             |    |  |  |
|                                                              | 633630550v                                           | Perera                                                | Driver                                                                                      | 12/10/2020<br>12:00:00                                                                                                    | ANNUAL                     | Recommended |                | 633630550vANL2020N92767                                                              |         |             |    |  |  |
| Select                                                       |                                                      |                                                       | Service                                                                                     | AM                                                                                                    |                            |             |                |                                                                                      |         |             | NO |  |  |
| Select                                                       | 730283750V                                           | KUMARA                                                | Driver<br>Service                                                                           | AM<br>6/28/2021<br>12:00:00<br>AM                                                                                               | NORMAL                     |             |                | 730283750VNML20212                                                                   |         |             | NO |  |  |
| Select<br>Select<br>Select                                   | 730283750V<br>760843806V                             | KUMARA<br>JAYASURIYA                                  | Driver<br>Service<br>Development<br>Officer<br>Service                                      | AM<br>6/28/2021<br>12:00:00<br>AM<br>9/25/2020<br>12:00:00<br>AM                                                                | NORMAL                     |             |                | 730283750VNML20212<br>760843806VANL20211                                             |         |             | NO |  |  |
| Select<br>Select<br>Select<br>Select                         | 730283750V<br>760843806V<br>718543320v               | KUMARA<br>JAYASURIYA<br>sujeewa                       | Driver<br>Service<br>Development<br>Officer<br>Service<br>Development<br>Officer<br>Service | AM<br>6/28/2021<br>12:00:00<br>AM<br>9/25/2020<br>12:00:00<br>AM<br>10/2/2020<br>12:00:00<br>AM                                 | NORMAL<br>ANNUAL<br>ANNUAL |             |                | 730283750VNML20212<br>760843806VANL20211<br>718543320vANL20211                       |         |             | NO |  |  |
| Select<br>Select<br>Select<br>Select<br>Select               | 730283750V<br>760843806V<br>718543320v<br>747820503V | KUMARA<br>JAYASURIYA<br>sujeewa<br>S.P.L.M.Maduwanthi | Driver<br>Service<br>Development<br>Officer<br>Service<br>Development<br>Officer<br>Service | AM<br>6/28/2021<br>12:00:00<br>AM<br>9/25/2020<br>12:00:00<br>AM<br>10/2/2020<br>12:00:00<br>AM<br>12/18/2020<br>12:00:00<br>AM | NORMAL<br>ANNUAL<br>ANNUAL | Recommended |                | 730283750VHML20212<br>760843806VANL20211<br>718543320VANL20211<br>747820503VANL20211 |         |             |    |  |  |

### **Appeal Recommendation:**

නිළධාරීන් විසින් ස්ථාන අයදුම් කල පසු Transfer මොඩියුලයෙහි Recommend(A) උප මොඩියුලය විවෘත කල විට පහත පරිදි දැකිය හැක.අදාල නිළධාරියා තෝරා, නිළධාරීයාගේ ඉදිරියෙන් ඇති Select යන්න තෝරා Officer Recommendation යටතේ නිර්දේශය තෝරා Add Decision click කරන්න.එමගින් ස්ථාන මාරු සඳහා නිර්දේශ ලබා දිය හැක.

| Welco | ome Department        | Head's rec | commendation | for Appeal request |           |       |                                                                                                    |          |            |         |              | Х |
|-------|-----------------------|------------|--------------|--------------------|-----------|-------|----------------------------------------------------------------------------------------------------|----------|------------|---------|--------------|---|
| Sele  | ected Employee: .     |            |              | Officer Recommen   | ndation : |       | Recommoned                                                                                                    | ♥ Rea    | son:Select | *       | Add Dicision |   |
|       | Den dies Lieb of eren |            |              |                    |           |       |                                                                                                    |          |            |         |              |   |
|       | Pending List of recor | INI        | NAME         | TRNSTO             | TVDF      | POST  | PEASON                                                                                                    | RECOMMON | WORKDLACE  | SERVICE | DECH JEST ID |   |
|       |                       |            |              |                    |           | PONED | වා දැනට නවියයි.<br>මුල් අධර්තය<br>පසුවිත අතර වසර<br>3 ක<br>කර්දු කිරීමට<br>කර්දු කිරීමට<br>කර්දු කිරීමට<br>කර්දු කිරීමට<br>කර්දු කරීමට<br>කර්දු කරීමට<br>කර්දු කරීමට<br>කර්දු කරීමට<br>කර්දු කරීමට<br>කර්දු කරීමට<br>කර්දු කරීමට<br>කර්දු කරීමට<br>කර්දු කරීමට<br>කර්දු කරීමට<br>කර්දු කරීමට<br>කරීමට<br>කරීම<br>කරීමට<br>කරීමට<br>කරීමට<br>කරීමට<br>කරීමට<br>කරීමට<br>කරීමට<br>කරීමට<br>කරීමට<br>කරීමට<br>කරීමට<br>කරීමට<br>කරීම<br>කරීමට<br>කරීම<br>කරීමට<br>කරීම<br>කරීමට<br>කරීම<br>කරීම<br>කරීමට<br>කරීම<br>කරීම<br>කරීම<br>කරීම<br>කරීමට<br>කරීම<br>කරීම<br>කරීම<br>කරීම<br>කරීම<br>කරීම<br>කරීම<br>කරීම |          |            |         |              |   |

### Public Service commission Recommendation:

නිළධාරීන් විසින් ස්ථාන අයදුම් කල පසු Transfer මොඩියුලයෙහි Recommend(PSC) උප මොඩියුලය විවෘත කල විට පහත පරිදි දැකිය හැක.අදාල නිළධාරියා තෝරා, නිළධාරීයාගේ ඉදිරියෙන් ඇති Select යන්න තෝරා Officer Recommendation යටතේ නිර්දේශය තෝරා Add Decision click කරන්න.එමගින් ස්ථාන මාරු සඳහා නිර්දේශ ලබා දිය හැක.

| Velcom   | e PSC APPI    | EAL RECOMMO | NDATION              |                                                                                                    |                                                                                      |                                                              |                                                                                                    |                                                       |                                                      |      |        |                      | )    |
|----------|---------------|-------------|----------------------|----------------------------------------------------------------------------------------------------|--------------------------------------------------------------------------------------|--------------------------------------------------------------|----------------------------------------------------------------------------------------------------|-------------------------------------------------------|------------------------------------------------------|------|--------|----------------------|------|
| Selected | d Employee: . |             | Officer Recommendati | ion:                                                                                                    | Recommended                                                                          | ~                                                            | Reason:                                                                                                    |                                                       |                                                      |      | I      | Add Dicision Print I | List |
| List     | to be Confirm |             |                      |                                                                                                    |                                                                                      |                                                              |                                                                                                    |                                                       |                                                      |      |        |                      |      |
|          |               |             | Show 10              | ✓ entries                                                                                                  |                                                                                      |                                                              |                                                                                                    |                                                       | Search                                               |      |        |                      |      |
|          | ţ1            | NIC         |                      | REASON 1                                                                                                   | REASON<br>2                                                                          | REASON<br>3 11                                               | RELIEF 01                                                                                                    | RELIEF 02                                             | RELIEF<br>03 11                                      |      | REASON | ID 11                |      |
|          | Select        | 801880843v  | SIVASEGARAN          | Parents medical<br>reason                                                                                  | Wedding<br>will be in<br>May at<br>home<br>town                                      | Long<br>distance<br>from<br>home<br>nearly<br>100 km         | Transfer to<br>Point Pedro<br>Divisional<br>Secretariat                                                                        | Transfer to<br>Karaveddy<br>Divisional<br>Secretariat | NO                                                   | NO   |        | 801880843v2021ANL1   |      |
|          | Select        | 827682292V  | Jayatha              | I have two small bables .                                                                                  | My<br>mother is<br>illness                                                           | My native<br>place in<br>point<br>pedro.                     | Already i<br>applied to<br>transfer.but<br>not<br>appeal.because<br>I am maternaty<br>leave. Please i<br>should beg<br>request | Travelling<br>distance<br>.very far                   | Now<br>situation<br>is not<br>good.<br>(Covit<br>19) | NO   |        | 827682292V2021ANL1   |      |
|          | Select        | 795922237V  | Uthayaranjani        | l got late<br>married. And<br>taking<br>treatment for<br>babyso I am<br>unable to travel<br>long distance. | I have<br>look after<br>my<br>parents<br>and no<br>any other<br>brother<br>or sister | I have<br>worked<br>nearly<br>nine years<br>in remod<br>area | It is very<br>helpful for my<br>life if you give<br>transfer.                                                                  |                                                       |                                                      | NULL | NULL   | 795922237V2021ANL1   |      |
|          | Select        | 826741929v  | Rajini               | Child related matters                                                                                      | parental<br>care                                                                     | The work<br>place is<br>too far                              | two time<br>applied for<br>transfer                                                                                            |                                                       |                                                      | NO   |        | 826741929v2021ANL1   |      |

## Release from the Institute:

නිළධාරීන් විසින් ස්ථාන අයදුම් කල පසු Transfer මොඩියුලයෙහි Releasement උප මොඩියුලය විවෘත කල විට පහත පරිදි දැකිය හැක.අදාල නිළධාරියා තෝරා, නිළධාරීයාගේ ඉදිරියෙන් ඇති Select යන්න තෝරා Release Button click කරන්න.එමගින් ස්ථාන මාරු ලද නිළධාරියා සේවා ස්ථානයෙන් නිදහස් කිරීම කල හැකි අතර නිළධාරියෙකු හට නිදහස් කිරීමක් කිරීම අවශා නොවේනම් Remove Button click කල විට නිළධාරියා අදාල ලැයිස්තුවෙන් නිදහස් කල හැකි වේ.

| /elcom  | e RELEASEMI         | ENT          |              |                         |                                |                              |                                         |         |                             |                  |           |
|---------|---------------------|--------------|--------------|-------------------------|--------------------------------|------------------------------|-----------------------------------------|---------|-----------------------------|------------------|-----------|
| Release | ment List           |              | Date         | 09/07/2021              |                                |                              |                                         |         |                             |                  |           |
| List    | to be Confirm       |              |              |                         |                                |                              |                                         |         |                             |                  |           |
| s       | how 10 🗸 e          | ntries       |              |                         |                                |                              |                                         |         |                             | Search:          |           |
|         | Ť1                  | EMP.NO<br>↑↓ | NIC 11       | NAME 11                 | SERVICE 11                     | FROM 11                      | TRNS.TO                                 | TRNS.ID | DATE                        | RELEASE          | †⊥.       |
|         | Release /<br>Remove | CS\DOS\59995 | 898160807v   | D R R Preethika         | Development<br>Officer Service | වන සංරක්ෂණ<br>දෙපාර්තඓන්තුව  | පරිසර අමාකයංශය<br>MN                    | 8683    | 4/17/2021<br>12:00:00<br>AM | NO               | N92781    |
|         | Release /<br>Remove | CS\DOS\58423 | 892770115v   | K T SHEHAN<br>SAMEERA   | Development<br>Officer Service | වන සංරක්ෂණ<br>දෙපෘර්තමේන්තුව | ශි ලංකා මිතින්දෝරු<br>දෙපාර්තමෙන්තුව DP | 9110    | 5/4/2021<br>12:00:00<br>AM  | R-2021-<br>05-05 | N000453   |
|         | Release /<br>Remove | CS\DOS\61386 | 865863586V   | WSSANDAMALI             | Development<br>Officer Service | වන සංරක්ෂණ<br>දෙපාර්තමෙන්තුව | කැගල්ල දිස්තික්<br>ලේකම් කාර්යාලය DI    | 9186    | 5/6/2021<br>12:00:00<br>AM  | NO               | N000091   |
|         | Release /<br>Remove | CS\DO5\58637 | 817070442V   | E C M<br>Wickramanayaka | Development<br>Officer Service | වන සංරක්ෂණ<br>දෙසාර්තමේන්තුව | තැලේල දිස්තික්<br>ලේකව කාර්යාලය DI      | 9212    | 5/7/2021<br>12:00:00<br>AM  | NO               | N000091   |
|         | Release /<br>Remove | CS\DOS\64857 | 199061701694 | WAK<br>Priyadarshani    | Development<br>Officer Service | වන සංරක්ෂණ<br>දෙපාර්තඓත්තුව  | සමෘද්ධි සංවර්ධන<br>දෙපාර්තමේන්තුව DP    | 9353    | 5/19/2021<br>12:00:00<br>AM | NO               | N001868   |
|         | Release /<br>Remove | CS\DOS\64364 | 907481514V   | KLANimali               | Development<br>Officer Service | වන සංරක්ෂණ<br>දෙපාර්තමේන්තුව | සමෘද්ධි සංවර්ධන<br>දෙපාර්තමේන්තුව DP    | 9354    | 5/19/2021<br>12:00:00<br>AM | NO               | N001868   |
|         | Release /<br>Remove | CS\DOS\63668 | 916032897V   | G D S Gajanayake        | Development<br>Officer Service | වන සංරක්ෂණ<br>දෙපාර්තමේන්තුව | කැගල්ල දිස්තික්<br>ලේකම් කාර්යාලය DI    | 9145    | 5/5/2021<br>12:00:00<br>AM  | R-2021-<br>05-06 | N000091   |
| 6       | 2 🚞                 |              | n 🚺 🚺        |                         |                                | and the second               |                                         | 191     |                             | 🔺 🍖 ail          | 🔋 🌗 ENG 👧 |

### Attachment

තම ආයතනය යටතේ උපකාර්යාල සඳහා නිලධාරීන් අනුයුක්ත කිරීම මේ ඔස්සේ සිදු කල හැක. ආයතනය යටතේ ඇති වෙනත් උප කාර්යාලයක් වෙත නිළධාරියෙකු අනුයුක්ත කරයි නම් පසු Transfer මොඩියුලයෙහි Attachment උප මොඩියුලය විවෘත කල විට Attachment Place select කර අදාල ආයතනය තෝරා Attach to Sub Office Button click කල විට උප කාර්යාලයකට අනුයුක්ත කල හැක. අනුයුක්තය ඉවත් කිරීමට Remove Attachment Button Click කරන්න.

| Icome Employee Attachm | ent                        |                                   |                |        |               |                                      |                         |             | 1 |
|------------------------|----------------------------|-----------------------------------|----------------|--------|---------------|--------------------------------------|-------------------------|-------------|---|
| Attachment Details     |                            |                                   |                |        | Attached List |                                      |                         |             |   |
| Date:                  | 09 V<br>entries            | Sub Office :<br>Select<br>Search: | ~              | Attach | OByNIC        | O By date range<br>From (yyyy-MM-DD) | Oall<br>To (yyyy-MM-DD) | Letter List |   |
| NIC                    | NAME                       |                                   | DUTY<br>ASSUME | ţ1     |               |                                      |                         |             |   |
| 198114203424           | எம்.<br>மரியதயாளன்         | Development<br>Officer Service    | 2021-01-<br>01 | Select |               |                                      |                         |             |   |
| 198561000537           | එම.එස්.පී. විනුමාරවව්      | Development<br>Officer Service    | 2021-04-<br>06 | Select |               |                                      |                         |             |   |
| 199061701694           | ඩබලිව. ඒ. කෝ.<br>පියදර්ශනි | Development<br>Officer Service    | 2021-03-<br>27 | Select |               |                                      |                         |             |   |
| 199153801138           | වබ.ඩ.එත්, විනුමසිංහ        | Development<br>Officer Service    | 2021-04-<br>01 | Select |               |                                      |                         |             |   |
| 199265703861           | ආර්. කේ. තාරකා             | Development<br>Officer Service    | 2021-04-<br>01 | Select |               |                                      |                         |             |   |
| 817070442V             | ර්.සි.එම. විසුමනායක        | Development<br>Officer Service    | 2021-04-<br>01 | Select |               |                                      |                         |             |   |
| 847340797V             | 8.0869.00.0.               | Development                       | 2021-04-       | Select |               |                                      |                         |             |   |

## **Duty Assume**

නිළධාරීන් විසින් ස්ථාන අයදුම් කල පසු Transfer මොඩියුලයෙහි Duty assume උප මොඩියුලය විවෘත කල විට පහත පරිදි දැකිය හැක.අදාල නිලධාරියා තෝරා ගැනීම සඳහා select click කරන්න.

| Duty assume  | ist          |              |                            |        |                                      |            |         |                   |             |             |                |
|--------------|--------------|--------------|----------------------------|--------|--------------------------------------|------------|---------|-------------------|-------------|-------------|----------------|
| Assume Date: |              |              | Letter Print : O E         | By NIC | ○ By date range                      |            |         | OALL              | No. 04 List | No. 03 List | TRNF.DA.LETTER |
| 2021-07-09   |              |              |                            |        | From (yyyy-MM-E                      | D)         |         |                   |             |             |                |
|              |              |              |                            |        | To (yyyy-MM-DD)                      |            |         |                   |             |             |                |
|              |              |              |                            |        |                                      |            |         |                   |             |             |                |
| DA First Ap  | opointment   | REMOVE DA.   | FA.                        |        |                                      | DA TRANSFE | R       | REMOVE            | DA.TRNSF.   |             |                |
| Show 10      | ✓ entries    |              |                            |        |                                      |            |         |                   | Search:     |             |                |
| t.           | EMP.NO       | NIC 1        |                            | ţ1     | DA.F.APPNT                           | TRNS.NO    | RELEASE | DA.<br>J TRANSFER | TL          |             | _              |
| Select       | CS\DOS\65658 | 198114203424 | எம்.<br>மரியதயாளன்         | මියා   | Duty Assume<br>(FA) : 2021-<br>01-01 |            | -       |                   | N           |             | _              |
| Select       | CS\DOS\63803 | 198561000537 | එම.එස්.පි. විකුමාරවව්      | මේය    | Duty Assume<br>(FA) : 2021-<br>04-06 |            | -       | -                 | N           |             |                |
| Select       | CS\DOS\64857 | 199061701694 | ඩබලිව. ඒ. කේ.<br>පුයදර්ශනි | ම්ය    | Duty Assume<br>(FA) : 2021-<br>03-27 |            |         |                   | N           |             |                |
| Select       | CS\DOS\64707 | 199153801138 | ඩබ.ඩ්.එත්. විනුමයිංහ       | ම්ය    | Duty Assume<br>(FA) : 2021-<br>04-01 |            |         |                   | N           |             |                |
| Select       | CS\DOS\64436 | 199265703861 | ආර්. කේ. කාරකා             | ම්ය    | Duty Assume<br>(FA) : 2021-<br>04-01 |            |         |                   | N           |             |                |
| Select       | CS\DOS\58637 | 817070442V   | රී.සි.එම. විසුමනායක        | ම්ය    | Duty Assume<br>(FA) : 2021-<br>04-01 |            |         | -                 | Ν           |             |                |
| Select       | CS\DOS\65661 | 831541768V   | எம்.எஸ்.எம்.<br>றியாஸ்     | මයා    | -                                    |            | -       | -                 | Ν           |             |                |
| Select       | CS\DOS\60989 | 847340797V   | ෂ්.ඩබලිව.ඵම.ඩී.<br>කුලතුංග | මය     | Duty Assume<br>(FA) : 2021-<br>04-01 |            |         | -                 | Ν           |             |                |
| Solort       | C51005155254 | 9494020094   | ord # 3 m24                |        | Duty Assume                          |            |         |                   | N           |             | •              |
|              |              |              |                            |        |                                      | BAT I AN   |         |                   |             | - 😼 all 🛍 🕯 | SI9 09/07/2021 |

### **Reports**

ස්ථාන මාරු සම්බන්ධ වාර්තා ලබා ගැනීම සඳහා මෙනුවෙහි Transfer යටතේ Reports යන්න තෝරා ගන්න.

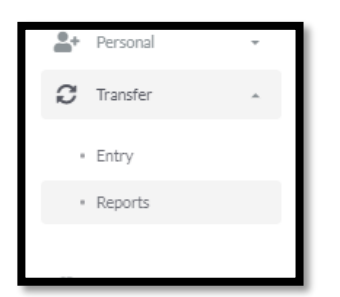

එවිට පහත පිටුවට යොමු වන අතර ඒ ඒ සබැඳියන් තුලින් වාර්තා ලබා ගැනීමට හැකියාව ඇත.

| Welcome Forest Department of N000121 |       | *       |         | ≡         | ≡          | ≣        | ≣         | ≡                   | ≡             | ≣          | ۲     |
|--------------------------------------|-------|---------|---------|-----------|------------|----------|-----------|---------------------|---------------|------------|-------|
|                                      |       | Summary | Request | Shedule-I | Shedule-II | Report-I | Report-II | Appeal Request List | Appeal Result | PSC Report | Close |
| Summary                              |       |         |         |           |            |          |           |                     |               |            |       |
|                                      | Print |         |         |           |            |          |           |                     |               |            |       |

Report - ආයතනය තුල ස්ථාන මාරු ඉල්ලා ඇති නිලධාරීන්ගේ සාරාංශය

Shedule-I - සේවා ස්ථානයේ වසර 5 කට වඩා සේවය කර ඇති නිලධාරීන්ගේ තොරතුරු

Shedule-II - සේවා ස්ථානයේ වසර 5 කට වඩා සේවය කර ඇති නිලධාරීන්ගේ වැඩිදුර තොරතුරු Report I-ආයතනයෙන් පිටතට ස්ථාන මාරු ලද නිලධාරීන්ගේ තොරතුරු Report II- ආයතනය වෙත ස්ථාන මාරු ලද නිලධාරීන්ගේ තොරතුරු Appeal Request List-අභියාවනා කරන ලද නිලධාරීන්ගේ තොරතුරු

Appeal Report-ආයතනයට අදාල අභියාවනා කල නිලධාරීන්ගේ අභියාවනා තීරණ

### <u>නිලධාරීන්ගේ සේවා විස්තර ඇතුලත් කිරීම</u>

සේවා විස්තර ඇතුලත් කිරීම සඳහා මෙනුවෙහි Service යන්න තෝරන්න.

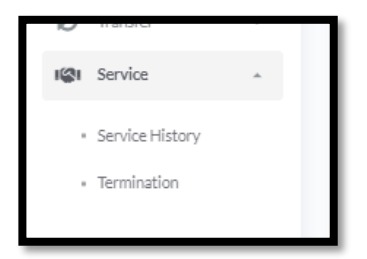

මෙහි Service History Click කල විට පහත පිටුවට යොමු වේ.

| Service a a a a control of the control of the con |         | ů<br>ů         |             |       |
|----------------------------------------------------------------------------------------------------|---------|----------------|-------------|-------|
| Welcome Forest Department of N000121                                                                                                    | *       |                |             | 8     |
| Summary                                                                                                    | Summary | Service histry | Duty Assume | Close |
| Print                                                                                                    |         |                |             | _     |

මෙහි Service Histry යන්න click කල විට පහත පිටුවට යොමු වේ.මෙය Personel හිද ඇතුලත් වේ.

| NIC:                               | Name :       | Designature:      | Load             |                |                |
|------------------------------------|--------------|-------------------|------------------|----------------|----------------|
| Transfer History Promotion History |              |                   |                  |                |                |
| Transfer Type :                    | Select 🗸     |                   |                  |                |                |
| Institute From :                   |              |                   | ~                |                |                |
| Institute To :                     |              |                   | ~                |                |                |
| Recruitment Basis :                | PERMANANT 🗸  |                   |                  |                |                |
| Designation :                      | Select       | ~                 |                  |                |                |
| Grade :                            | 3 🗸          |                   |                  |                |                |
| Class :                            | Select 🗸     |                   |                  |                |                |
| Letter Issue Date:                 | 1950 🗸 07 🗸  | 09 V (YYYY-MM-DD) |                  |                |                |
| Date Range :                       | From: 1950 V | 07 🗸 09 🗸         | (YYYY-MM-DD) To: | 1950 V 07 V 09 | ✓ (YYYY-MM-DD) |
|                                    | SUBMIT       |                   |                  |                |                |

මෙහි Termination යන්න click කල විට පහත පිටුවට යොමු වේ.මෙය Personel හිද ඇතුලත් වේ.

|                                         | <b>Omega Serv</b> a<br>Combine | ice<br>ed Services Inquiries I | a a<br>Management System. |             | ^<br>@          |
|-----------------------------------------|--------------------------------|--------------------------------|---------------------------|-------------|-----------------|
| Summary<br>Forest Department of N000121 |                                |                                |                           | Summary     | Submit Document |
|                                         | Total                          | Total                          | Total                     | Total       |                 |
|                                         | Request : 0                    | Approval : 0                   | Terminate : 0             | Pending : 0 |                 |
| 1.0 Reque                               | st Approval Terminate          | Pending                        |                           |             |                 |
| 09<br>08<br>07                          |                                |                                |                           |             |                 |

# <u>MISCO மென்பொருளை அணுகுவதற்கான அறிவுறுத்தல்கள் - நிறுவனத்திற்கானது</u>

1. LGN http://10.250.1.112/misco/ மூலமாக இணைய வசதியினை அணுகுவதாயின் எனும் முகவரியையும் பிற வலைப்பின்னல் வசதியினை இணையதள மூலமாக இணைய <u>http://43.224.125.68/misco/</u>எனும் முகவரியையும் அணுகுவதாயின் இணையதள பயன்படுத்தி இதனுடன் தொடர்புடைய இடைமுகத்தை(Interface) பெறலாம். இங்கு நிறுவனத்தின் தகவல்களை உள்ளீடுவதற்கு "Institute" icon ஐப் பயன்படுத்தவும்.

| $ \begin{array}{c} \hline \textbf{O}  \textbf{CS} \text{ HRM Login Screen.} \\ \hline \textbf{X} \\ \hline \textbf{+} \\ \hline \textbf{C} \\ \hline \textbf{O} \text{ Not secure } 43.224.125.68/\text{misc}, \textbf{A} \\ \hline \textbf{Type } 12.224.125.68/\text{misc}, \textbf{A} \\ \hline \textbf{Type } 12.224.125.125.124.125.124.125.125.125.125.125.125.125.125.125.125$ | 1.112/mig                                 |              |
|----------------------------------------------------------------------------------------------------|-------------------------------------------|--------------|
| Type 43.224.125.08/1118e0/ 01 10.25                                                                                                    | J. I . I I <i>L</i> / IIIIS)              |              |
| Ministry of Public Administration,Home Affairs,Provincial Councils and Local Government                                                                                                    |                                           |              |
|                                                                                                    |                                           |              |
|                                                                                                    | INSTITUTE Help                            | USER Help    |
|                                                                                                    |                                           |              |
|                                                                                                    |                                           |              |
| Combined Services Human Resources Management System                                                                                                    |                                           |              |
| Comornea Services Francis Sources Sources Sources                                                                                                    |                                           |              |
|                                                                                                    |                                           | Windows      |
| _Combined Services In                                                                                                    | formation Technology Unit [Updated 2019-L | December-307 |

 MISCO மென்பொருளை அணுகுவதற்கு "Institute" Icon ஐ "Click" செய்து அதனுடன் தொடர்புடைய தகவல்களைப் பின்வருமாறு உள்ளிடவும்.

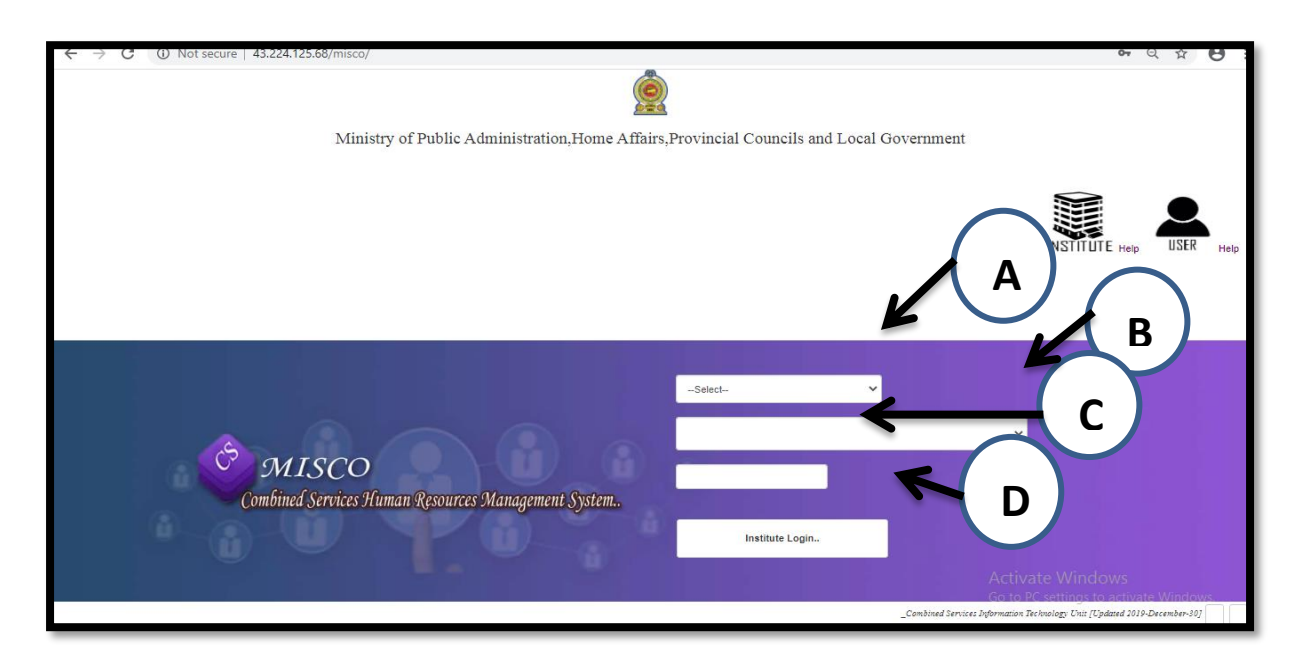

உதாரணம்:- விவசாயத் திணைக்களம் / Agriculture Department

- A Department B Agriculture Department
- C நிறுவனத்திற்கான கடவுச்சொல் D "Institute Login" Button ஐ "Click" செய்யவும்.

### **Home Page**

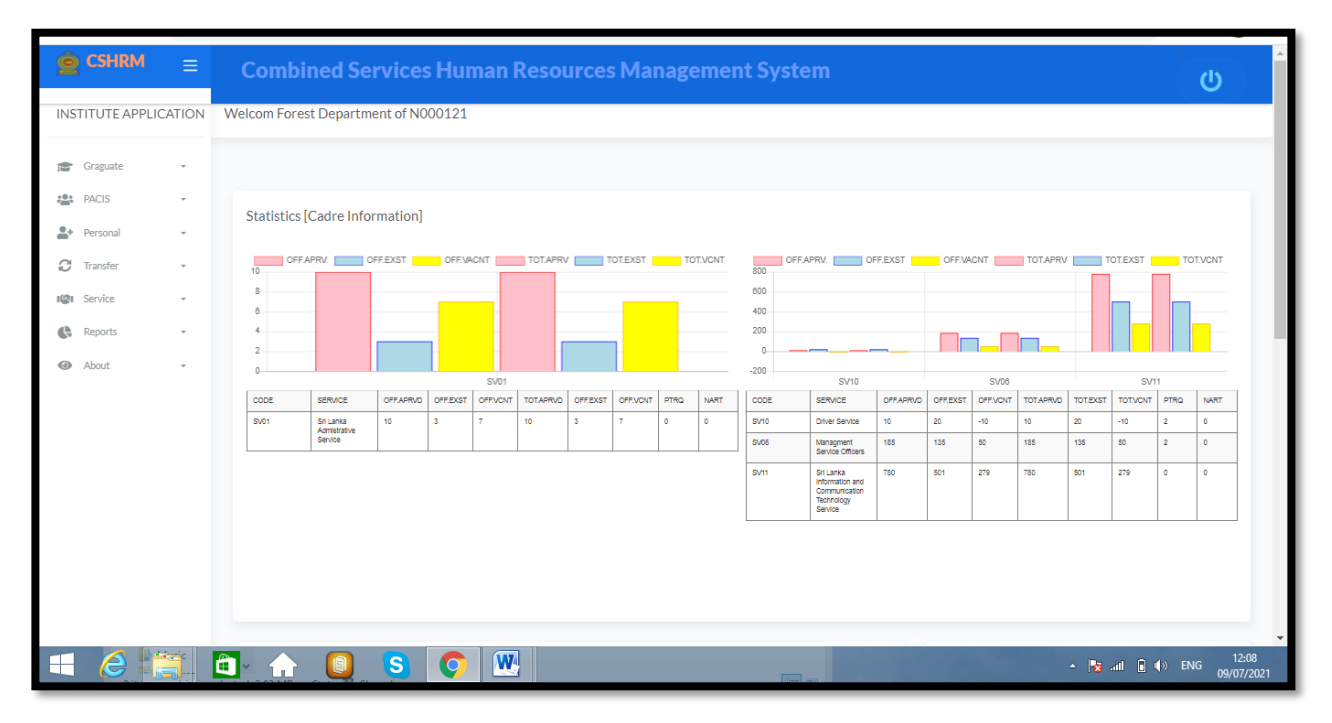

Home Page தற்போது Module இனுள் உள்நுழையும் போது செயற்பாட்டிலுள்ள மேலே காட்டப்பட்டிருக்கும். இங்கு Graguate மூலமாக 2020 ஆம் ஆண்டில் நிரந்தர நியமனம் வழங்கப்பட்ட அபிவிருத்தி உத்தியோகத்தர்களின் விபரங்களைக் காண முடியும். அலுவலர்களின் தகவல்களை புதுப்பிப்பதற்கு PACIS Module ஐப் பயன்படுத்த முடியும். இதற்கான பயனர் வழிகாட்டி Login பக்கத்தில் Help இல் காணமுடியும்.

### <u>அலுவலரின் தகவல்</u> - Personal

ஒவ்வொரு அலுவலருக்கும் உரிய நிறுவனத்தினூடாக தகவல் உள்ளீடு செய்ய முடியுமென்பதோடு அது தொடர்பான பயனர் வழிகாட்டலானது அறிவுறுத்தலில் பெற்றுக் கொள்ள முடியும். குறித்த தகவல்கள் அலுவலரினால் உள்ளீடு செய்யுமாறு அறிவுறுத்தப்பட வேண்டும். அவசர தேவையின் பொருட்டு மாத்திரமே இதன் மூலமாக அலுவலர்களின் தகவல்கள் உள்ளீடு செய்யப்பட வேண்டும்.

| PACIS     -       Personal     -       Personal information     -       Transfer     -       Service     -       Reports     -                                                                                                    | (i)         | Graguate             | ÷ | l |
|----------------------------------------------------------------------------------------------------|-------------|----------------------|---|---|
| Personal        Personal Information       Image: Transfer       Image: Transfer | ; <u>0;</u> | PACIS                | - | l |
| Personal Information     Transfer     r     Service     Reports     r                                                                                                    | <b>.</b>    | Personal             | * | l |
| C Transfer •<br>I@I Service •<br>C Reports •                                                                                                    |             | Personal Information |   | l |
| I Service -                                                                                                    | C           | Transfer             | - | l |
| Reports -                                                                                                    | ାଙ୍କା       | Service              | - | l |
|                                                                                                    | 6           | Reports              | • | l |
| About •                                                                                                    | 0           | About                | * |   |

இங்கு Personal Information ஐ click செய்த பின்னர், பின்வரும் பக்கம் தோன்றும்.

| Dersonal.                                                           | ()<br>()<br>()<br>()<br>()<br>()<br>()<br>()<br>()<br>()<br>()<br>()<br>()<br>( |                  |              |
|---------------------------------------------------------------------|---------------------------------------------------------------------------------|------------------|--------------|
| Welcome Forest Department of N000121                                | A<br>Home                                                                       | Employee Details | (X)<br>Close |
| Summary                                                             |                                                                                 |                  |              |
| Print                                                               |                                                                                 |                  |              |
| _Combined Services Transfer Unit & Information Technology Unit/div> |                                                                                 |                  |              |

Employee Details ஐ click செய்யும் போது, பின்வரும் பக்கம் தோன்றும்.

|          |            |                          | <u></u>        | Coml   | ersonal.<br>Sined Services | Human     | Resource | es Manageme                         | nt System.                  |                                   |         | û.       |                            |
|----------|------------|--------------------------|----------------|--------|----------------------------|-----------|----------|-------------------------------------|-----------------------------|-----------------------------------|---------|----------|----------------------------|
| Welcom   | e Employe  | e Details                |                |        |                            |           |          |                                     |                             |                                   |         |          | Х                          |
| Personal | Service EB | Termination More Details | Other Report   | 5      | Instititue :<br>ielect     | ~         | Sen      | vice :                              | Grade:<br>3 ✔               | Class :<br>Select- V              | DISPLAY |          |                            |
|          | how 10     | ✓ entries                |                |        |                            |           |          |                                     |                             |                                   | Sear    | ch:      | Print List.                |
| [        |            | NIC                      | FILE NO        | GENDER | NAME                       | INITIAL   | INLSin.  | Name Sin.                           | DOFB                        | SERVICE                           | GRADE   | CLASS    | INSTITUTE                  |
|          | Select     | T↓<br>762922932v         | 064155         | Mr.    | Ranjith Kumara             | w         |          | ඩබලිව.ආර්. කුමාර                    |                             | Driver<br>Service                 | 3       | 11<br>11 | Forest<br>Department       |
|          | Select     | 762543320V               | DSP/6762/V     | Mr.    | Iddamalgoda                | ISL       |          | අයි.එස්.එල්.<br>ඉද්දමල්ගොඩ          | 9/10/1976<br>12:00:00<br>AM | Driver<br>Service                 | 2       | н        | Forest<br>Department<br>of |
|          | Select     | 762150107V               | DSP/7783/V     | Mr.    | Kumarasiri                 | KVA       |          | කවිසි විදානෙලාගේ<br>අයිත් කුමාරසිරි | 8/2/1976<br>12:00:00<br>AM  | Driver<br>Service                 | 2       | н        | Forest<br>Department<br>of |
|          | Select     | 760843806V               | CS/DOS/A/46630 | Mr.    | JAYASURIYA                 | JAPS      |          | ෙජ්.ඒ.පී.ඒස්.ජයසූරිය                | 3/24/1976<br>12:00:00<br>AM | Development<br>Officer<br>Service | 3       | н        | Forest<br>Department<br>of |
|          | Select     | 760631787V               | DSP/6898/V     | Mr.    | Wijenayaka                 | MDM<br>R  |          | එම.ඩී.එම.ආර්.<br>විජේනායක           | 3/3/1976<br>12:00:00<br>AM  | Driver<br>Service                 | 3       | ш        | Forest<br>Department<br>of |
|          | Select     | 751012756v               |                | Mr.    | sampath Kumara             | NNM<br>PG |          | එත්.එත්.එම්.පී.සම්පත්<br>කුමාර      | 4/10/1975<br>12:00:00       | Driver<br>Service                 | 3       | N/A      | Forest<br>Department       |

அங்கே காணப்படும் Personal என்பதை click செய்யும் போது, பின்வரும் பக்கம் தோன்றுவதோடு அங்கு அலுவலருடன் தொடர்புடைய தகவலை உள்ளீடு செய்ய முடியும்.

|                              | A Characteristic management of the second second |  |
|------------------------------|----------------------------------------------------------------------------------------------------|--|
| National Identity Card No. : | Modify_                                                                                                    |  |
| New Nic :                    |                                                                                                    |  |
| Appointment No :             |                                                                                                    |  |
| Gender:                      | Select 🗸                                                                                                    |  |
| Civil Status:                | Select 🗸                                                                                                    |  |
| Last Name :                  |                                                                                                    |  |
| Initial :                    | (Ex SDS)                                                                                                    |  |
| Name Denoted by Initial :    |                                                                                                    |  |
| Name with Initial (Sinhala): |                                                                                                    |  |
| Date of Birth :              | ✓ (YYYY-MM-DD)                                                                                                    |  |
| Passport No :                |                                                                                                    |  |
| Learning                     |                                                                                                    |  |

Service என்பதை Click செய்யும் போது பின்வரும் பக்கம் தோன்றும். அதனூடாக அலுவலருடன் தொடர்புடைய சேவை விபரங்களை உள்ளீட்ட முடியும்

| ← → C ☆ ▲ Not secure   192.164                          | 58.5.47/cshrm77/HrmIr | st_PrsnIDtIsRpt.aspx   |   |           |   |               |                     | <b>2</b> 8 | Q | ☆ | @ 1 | K | 1 |
|---------------------------------------------------------|-----------------------|------------------------|---|-----------|---|---------------|---------------------|------------|---|---|-----|---|---|
| Personal Service EE Termination More/Details. Other Rep | ort                   | Instititue :<br>Select | ~ | Service : | ~ | Grade:<br>3 V | Class:<br>Select- 🗸 | DISPLAY    |   |   |     |   |   |
| Employee []                                             |                       |                        |   |           |   |               |                     |            |   |   |     |   |   |
| Transfer History Promotion History                      | ]                     |                        |   |           |   |               |                     |            |   |   |     |   |   |
| Transfer Type :                                         | Select                | ~                      |   |           |   |               |                     |            |   |   |     |   |   |
| Institute From :<br>Institute To :                      |                       |                        |   | ~         |   |               |                     |            |   |   |     |   |   |
| Recruitment Basis :<br>Designation :                    | PERMANANT<br>Select   | ~                      | ~ |           |   |               |                     |            |   |   |     |   |   |
| Grade :                                                 | 3 🗸                   |                        |   |           |   |               |                     |            |   |   |     |   |   |

Termination என்பதினை தெரிவு செய்வதன் மூலம் நிறுவனத்திலுள்ள அலுவலர்கள் ஏதேனும் நிறுத்தியிருப்பார்களாயின் அத்தகவலை இருப்பினும் காரணத்தால் சேவையை உள்ளிட முடியும். இடமாற்றம் பெற்றதனால் நிறுவனத்தில் இல்லாத அலுவலர்களை நிறுவனத்திலிருந்து நீக்க முடியாது.

|                                     | Ó                                                                                                    | Personal.<br>Combined Services Human | a Resources Management System. |                             | Í |
|-------------------------------------|----------------------------------------------------------------------------------------------------|--------------------------------------|--------------------------------|-----------------------------|---|
| Velcome Employee                    | Details                                                                                                    |                                      |                                | Х                           | ( |
| Personal Service EB T               | emilation More Details. Other Report                                                                        | Instititue :<br>Select 🗸             | Service: Grade:                | Class:<br>Select- V DISPLAY |   |
| imployee []                         |                                                                                                    |                                      |                                |                             |   |
| Add descripti                       | on Attachment Workflow Q                                                                                    | Termination                          | NO                             | Find Employee               | - |
| Index                               |                                                                                                    |                                      |                                |                             |   |
| Please select th<br>from the follow | e relevant section<br>ing index                                                                             |                                      |                                |                             |   |
| Section<br>PMO-<br>SEC1             | Description I Branch : Management Service Officers Service Grade I & Grade III( A B H I Multi other (Effect |                                      |                                |                             |   |

# <u>இடமாற்றங்களுக்கான கோரிக்கை</u>

இடமாற்றங்களுக்கான பரிந்துரைகளை வழங்க Menu இல் Transfer என்பதை தெரிவு செய்யவும்.

| (in           | Graguate | •   |
|---------------|----------|-----|
| ; <u>0;</u> ; | PACIS    |     |
| <b>.</b>      | Personal |     |
| C             | Transfer | *   |
|               | Entry    | - 1 |
|               | Reports  | - 1 |
|               |          | - 1 |
| ାଙ୍କା         | Service  | ·   |
| ¢             | Reports  | · . |
| 0             | About    | ×   |
| _             |          |     |

அங்கு Entry ஐ click செய்வதன் மூலம் பின்வரும் பக்கத்துடன் இணைக்கப்படுவீர்கள்.

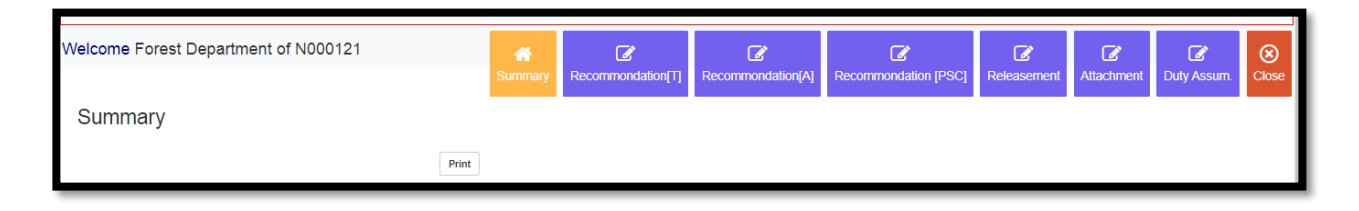

## Transfer Request Recommendation:

அலுவலர்களினால் இடமாற்றத்திற்கு விண்ணப்பித்த பின்னர், Transfer Module இல் Recommend(T) எனும் Sub Module ஐ திறக்கும் போது, பின்வருமாறு காணப்படும். உரிய அலுவலரை தெரிவு செய்து, அலுவலரின் பெயருக்கு முன்னாலுள்ள Select என்பதை தெரிவு செய்த பின்னர், Officer Recommendationக்கு கீழுள்ள பரிந்துரையை தெரிவு செய்து Add Decision Button ஐ click செய்யவும். இதனூடாக இடமாற்றத்திற்கான பரிந்துரையை வழங்க முடியும்.

| lcome Depa                | rtment Head's reco | mmendation to transf           | er request                        |                              |                   |             |                |                         |        |             |     |
|---------------------------|--------------------|--------------------------------|-----------------------------------|------------------------------|-------------------|-------------|----------------|-------------------------|--------|-------------|-----|
| Selected Employe          | ee                 | Officer<br>Recommendation<br>: | With Replacement                  | ~                            | Reason:<br>Select | ~           | Remarks:<br>NO |                         | Ad     | ld Dicision |     |
| List to be Con<br>Show 10 | nfirm              |                                |                                   |                              |                   |             |                |                         | Search |             |     |
|                           |                    |                                | SERVICE 11                        | DATE                         | TYPE              |             |                | SN TU                   |        | REASON_HD   |     |
| Select                    | 633630550v         | Perera                         | Driver<br>Service                 | 12/10/2020<br>12:00:00<br>AM | ANNUAL            | Recommended |                | 633630550vANL2020N92767 |        |             | N00 |
| Select                    | 730283750V         | KUMARA                         | Driver<br>Service                 | 6/28/2021<br>12:00:00<br>AM  | NORMAL            |             |                | 730283750VNML20212      |        |             | N00 |
| Select                    | 760843806V         | JAYASURIYA.                    | Development<br>Officer<br>Service | 9/25/2020<br>12:00:00<br>AM  | ANNUAL            |             |                | 760843806VANL20211      |        |             | N00 |
| Select                    | 718543320v         | sujeewa                        | Development<br>Officer<br>Service | 10/2/2020<br>12:00:00<br>AM  | ANNUAL            |             |                | 718543320vANL20211      |        |             | N00 |
| Select                    | 747820503V         | S.P.L.M.Maduwanthi             | Development<br>Officer<br>Service | 12/18/2020<br>12:00:00<br>AM | ANNUAL            | Recommended |                | 747820503VANL20211      |        |             | N00 |
|                           |                    |                                |                                   |                              |                   |             |                |                         |        |             |     |

## **Appeal Recommendation:**

அலுவலர்களினால் இடமாற்றத்திற்கு விண்ணப்பித்த பின்னர், Transfer Module இல் Recommend(A) எனும் Sub Module ஐ திறக்கும் போது, பின்வருமாறு காணப்படும். உரிய அலுவலரை தெரிவு செய்து, அலுவலரின் பெயருக்கு முன்னாலுள்ள Select என்பதை தெரிவு செய்த பின்னர், Officer Recommendationக்கு கீழுள்ள பரிந்துரையை தெரிவு செய்து Add Decision ஐ click செய்யவும். இதனூடாக இடமாற்றத்திற்கான பரிந்துரையை வழங்க முடியும்.

| Welco | ome Department H       | lead's rec  | ommendation fo | or Appeal request |          |               |                                                                                                    |          |            |         |              | Х |
|-------|------------------------|-------------|----------------|-------------------|----------|---------------|----------------------------------------------------------------------------------------------------|----------|------------|---------|--------------|---|
| Sele  | icted Employee: .      |             |                | Officer Recommen  | dation : |               | Recommoned                                                                                                    | ♥ Rea    | son:Select | ~       | Add Dicision |   |
| F     | Pending List of recomm | nendation : |                |                   |          |               |                                                                                                    |          |            |         |              |   |
|       | NIC                    | INI         | NAME           | TRNS.TO           | TYPE     | POST<br>PONED | REASON                                                                                                    | RECOMMON | WORKPLACE  | SERVICE | REQUEST ID   |   |
|       |                        |             |                |                   |          |               | මා දෙනට ගතිනයි.<br>මුල් අවධියේ<br>පවුණි<br>ම දින් අවධියේ<br>ම දින් කර්ගයාගතින්<br>ම දින් කර්ගයාගතින්<br>ම දින් කර්ගයාගතින්<br>කර්ගයාගතින්<br>අපි කරන පිරි කරන කරන කරන<br>කරන කරන කරන කරන<br>කරන කරන කරන කරන<br>කරන කරන කරන කරන<br>කරන කරන කරන<br>කරන කරන කරන කරන<br>කරන කරන කරන<br>කරන කරන කරන<br>කරන කරන කරන<br>කරන කරන කරන<br>කරන කරන කරන<br>කරන කරන කරන<br>කරන කරන කරන<br>කරන කරන කරන<br>කරන කරන කරන<br>කරන කරන කරන<br>කරන කරන කරන<br>කරන කරන කරන<br>කරන කරන කරන<br>කරන කරන කරන<br>කරන කරන කරන<br>කරන කරන කරන<br>කරන කරන කරන<br>කරන කරන කරන<br>කරන කරන කරන කරන<br>කරන කරන කරන කරන<br>කරන කරන කරන කරන<br>කරන කරන කරන කරන<br>කරන කරන කරන කරන<br>කරන කරන කරන කරන<br>කරන කරන කරන කරන<br>කරන කරන කරන කරන<br>කරන කරන කරන කරන<br>කරන කරන කරන කරන කරන<br>කරන කරන කරන කරන<br>කරන කරන කරන කරන කරන<br>කරන කරන කරන කරන කරන<br>කරන කරන කරන කරන<br>කරන කරන කරන කරන කරන කරන කරන කරන<br>කරන කරන කරන කරන කරන කරන කරන කරන කරන<br>කරන කරන කරන කරන කරන කරන කරන කරන කරන කරන<br>කරන කරන කරන කරන කරන කරන කරන කරන කරන කරන |          |            |         |              |   |

Public Service commission Recommendation:

அலுவலர்களினால் இடமாற்றத்திற்கு விண்ணப்பித்த பின்னர், Transfer Module இல் Recommend(PSC) எனும் Sub Module ஐ திறக்கும் போது, பின்வருமாறு காணப்படும். உரிய அலுவலரை தெரிவு செய்து, அலுவலரின் பெயருக்கு முன்னாலுள்ள Select என்பதை தெரிவு செய்த பின்னர், Officer Recommendationக்கு கீழுள்ள பரிந்துரையை தெரிவு செய்து Add Decision ஐ click செய்யவும். இதனூடாக இடமாற்றத்திற்கான பரிந்துரையை வழங்க முடியும்.

| Welcome  | PSC APPE      | EAL RECOMMON | NDATION              |                                                                                                    |                                                                                      |                                                              |                                                                                                    |                                                       |                                                      |      |      |                       | Х  |
|----------|---------------|--------------|----------------------|----------------------------------------------------------------------------------------------------|--------------------------------------------------------------------------------------|--------------------------------------------------------------|----------------------------------------------------------------------------------------------------|-------------------------------------------------------|------------------------------------------------------|------|------|-----------------------|----|
| Selected | l Employee: . |              | Officer Recommendati | on :                                                                                                    | Recommended                                                                          | ~                                                            | Reason:                                                                                                    |                                                       |                                                      |      |      | Add Dicision Print Li | st |
| List1    | to be Confirm |              |                      |                                                                                                    |                                                                                      |                                                              |                                                                                                    |                                                       |                                                      |      |      |                       |    |
|          |               |              | Show 10              | $\checkmark$ entries                                                                                       |                                                                                      |                                                              |                                                                                                    |                                                       | Search:                                              |      |      |                       |    |
|          | ţ1            |              |                      | REASON 1                                                                                                   | REASON<br>2 11                                                                       | REASON<br>3 11                                               | RELIEF 01                                                                                                    | RELIEF 02                                             | RELIEF<br>03 11                                      |      |      | ID 11                 |    |
|          | Select        | 801880843v   | SIVASEGARAN          | Parents medical<br>reason                                                                                  | Wedding<br>will be in<br>May at<br>home<br>town                                      | Long<br>distance<br>from<br>home<br>nearly<br>100 km         | Transfer to<br>Point Pedro<br>Divisional<br>Secretariat                                                                        | Transfer to<br>Karaveddy<br>Divisional<br>Secretariat | NO                                                   | NO   |      | 801880843v2021ANL1    |    |
|          | Select        | 827682292∨   | Jayatha              | I have two small bables .                                                                                  | My<br>mother is<br>illness                                                           | My native<br>place in<br>point<br>pedro.                     | Already i<br>applied to<br>transfer.but<br>not<br>appeal.because<br>I am maternaty<br>leave. Please i<br>should beg<br>request | Travelling<br>distance<br>.very far                   | Now<br>situation<br>is not<br>good.<br>(Covit<br>19) | NO   |      | 827682292V2021ANL1    |    |
|          | Select        | 795922237V   | Uthayaranjani        | l got late<br>married. And<br>taking<br>treatment for<br>babyso I am<br>unable to travel<br>long distance. | I have<br>look after<br>my<br>parents<br>and no<br>any other<br>brother<br>or sister | I have<br>worked<br>nearly<br>nine years<br>in remod<br>area | It is very<br>helpful for my<br>life if you give<br>transfer.                                                                  |                                                       |                                                      | NULL | NULL | 795922237V2021ANL1    |    |
|          | Select        | 826741929v   | Rajini               | Child related matters                                                                                      | parental<br>care                                                                     | The work<br>place is<br>too far                              | two time<br>applied for<br>transfer                                                                                            |                                                       |                                                      | NO   |      | 826741929v2021ANL1    |    |

#### **Release from the Institute:**

அலுவலர்களினால் இடமாற்றத்திற்கு விண்ணப்பித்த பின்னர், Transfer Module இல் Releasement எனும் Sub Module ஐ திறக்கும் போது, பின்வருமாறு காணப்படும். உரிய அலுவலரை தெரிவு செய்து, அலுவலரின் பெயருக்கு முன்னாலுள்ள Select என்பதை தெரிவு செய்த பின்னர், Officer Recommendationக்கு கீழுள்ள பரிந்துரையை தெரிவு செய்து Release Button ஐ click செய்யவும். இதனூடாக இடமாற்றம் பெற்ற அலுவலரை சேவை நிலையத்திலிருந்து விடுவிக்க முடியுமென்பதோடு அலுவலருக்கு தாம் விடுவிக்கப்பட வேண்டிய அவசியமில்லையாயின் Remove Button ஐ click செய்வதன் மூலம் குறித்த பட்டியலிலிருந்து அலுவலரை விடுவிக்க முடியும்.

| elcom   | e RELEASEM          | ENT          |              |                         |                                |                              |                                         |      |                             |                   |           | Х        |
|---------|---------------------|--------------|--------------|-------------------------|--------------------------------|------------------------------|-----------------------------------------|------|-----------------------------|-------------------|-----------|----------|
| Release | ement List          |              | Date         | 09/07/2021              |                                |                              |                                         |      |                             |                   |           |          |
|         |                     |              |              |                         |                                |                              |                                         |      |                             |                   |           |          |
| List    | to be Confirm       |              |              |                         |                                |                              |                                         |      |                             |                   |           |          |
| Sł      | how 10 🗸            | entries      |              |                         |                                |                              |                                         |      |                             | Search:           |           |          |
|         | Ť.                  | EMP.NO       | NIC          |                         | SERVICE                        | FROM                         | TRNS.TO                                 |      | DATE                        | RELEASE           | †1        |          |
|         | Release /<br>Remove | CS\DOS\59995 | 898160807v   | D R R Preethika         | Development<br>Officer Service | වන සංරක්ෂණ<br>දෙසාර්තමේන්තුව | පරිසර අමාතාගංශය<br>MN                   | 8683 | 4/17/2021<br>12:00:00<br>AM | NO                | N92781    |          |
|         | Release /<br>Remove | CS\DOS\58423 | 892770115v   | K T SHEHAN<br>SAMEERA   | Development<br>Officer Service | වන සංරක්ෂණ<br>දෙසාර්තවේන්තුව | ළි ලංකා මිතින්දෝරු<br>දෙපාර්තමේන්තුව DP | 9110 | 5/4/2021<br>12:00:00<br>AM  | R -2021-<br>05-05 | N000453   |          |
|         | Release /<br>Remove | CS\DOS\61386 | 865863586V   | W S SANDAMALI           | Development<br>Officer Service | වන සංරක්ෂණ<br>දෙසාර්තමේන්තුව | කැලේල දිස්තික්<br>ලේකව කාර්යාලය DI      | 9186 | 5/6/2021<br>12:00:00<br>AM  | NO                | N000091   |          |
|         | Release /<br>Remove | CS\DOS\58637 | 817070442V   | E C M<br>Wickramanayaka | Development<br>Officer Service | වන සංරක්ෂණ<br>දෙපාර්තඓන්තුව  | කැගල්ල දිස්තික්<br>ලේකව් කාර්යාලය DI    | 9212 | 5/7/2021<br>12:00:00<br>AM  | NO                | N000091   |          |
|         | Release /<br>Remove | CS\DOS\64857 | 199061701694 | WAK<br>Priyadarshani    | Development<br>Officer Service | වන සංරක්ෂණ<br>දෙපාර්තමේන්තුව | සමෘද්ධි සංවර්ධන<br>දෙපාර්තමේන්තුව DP    | 9353 | 5/19/2021<br>12:00:00<br>AM | NO                | N001868   |          |
|         | Release /<br>Remove | CS\DOS\64364 | 907481514V   | KLANimali               | Development<br>Officer Service | වන සංරක්ෂණ<br>දෙසාර්තමේන්තුව | සමෘද්ධි සංවර්ධන<br>දෙපාර්තමේන්තුව DP    | 9354 | 5/19/2021<br>12:00:00<br>AM | NO                | N001868   |          |
|         | Release /<br>Remove | CS\DOS\63668 | 916032897V   | G D S Gajanayake        | Development<br>Officer Service | වන සංරක්ෂණ<br>දෙපාර්තමෙන්තුව | කැලේල දිස්තික්<br>ලේකම් කාර්යාලය DI     | 9145 | 5/5/2021<br>12:00:00<br>AM  | R-2021-<br>05-06  | N000091   |          |
| 6       | 9 📋                 | 👛 🏫          | i 🚺 🚺        | s 🜔 💌                   |                                | 100 × 100                    |                                         | 1000 |                             | 🔺 😼 ail           | 🕩 ENG 09/ | 13<br>/0 |

#### Attachment

தங்கள் நிறுவனத்திற்கு கீழுள்ள உப அலுவலகங்களுக்கு அலுவலர்களை இதன் மூலமாக இணைக்க முடியும். தங்கள் நிறுவனத்திற்கு கீழுள்ள வேறொரு உப அலுவலகத்திற்கு அலுவலரை இணைத்த பின்னர் Transfer Module இல் Attachment எனும் Sub Module ஐ திறக்கும் போது, Attachment Place ஐ select செய்து, உரிய நிறுவனத்தை தெரிவு செய்து, Attach to Sub Office Button ஐ click செய்வதன் மூலம் உப அலுவலகத்திற்கு இணைக்க முடியும். இணைப்பை அகற்றுவதத்கு Remove Attachment Button ஐ click செய்யவும்.

| lcome Employee Attachme | ent                         |                                |                |        |               |                   |                 |               | Х   |
|-------------------------|-----------------------------|--------------------------------|----------------|--------|---------------|-------------------|-----------------|---------------|-----|
|                         |                             |                                |                |        |               |                   |                 |               |     |
| Attachment Details      |                             |                                |                |        | Attached List |                   |                 |               |     |
| ate:                    | 5                           | Sub Office :                   |                | Attach | OByNIC        | O By date range   | OALL            |               |     |
| 2021 💙 07 💙             | 09 🗸                        | Select                         | ~              |        |               |                   |                 | Letter List   |     |
| Charles 40              |                             |                                |                |        |               | From (yyyy-MM-DD) | To (yyyy-MM-DD) |               |     |
| Show 10                 | ✓ entries                   | Search:                        |                |        |               |                   |                 |               |     |
| NIC 1                   | NAME                        |                                | DUTY<br>ASSUME | 11     |               |                   |                 |               |     |
| 198114203424            | எம்.<br>மரியதயாளன்          | Development<br>Officer Service | 2021-01-<br>01 | Select |               |                   |                 |               |     |
| 198561000537            | එම.එස්.පි. විනුමාරවිව්      | Development<br>Officer Service | 2021-04-<br>06 | Select |               |                   |                 |               |     |
| 199061701694            | ඩබ්ලිව. ඒ. කේ.<br>පියදර්ශනි | Development<br>Officer Service | 2021-03-<br>27 | Select |               |                   |                 |               |     |
| 199153801138            | ඩබ්.ඩී.එන්. විනුමසිංහ       | Development<br>Officer Service | 2021-04-<br>01 | Select |               |                   |                 |               |     |
| 199265703861            | අාර්. කේ. තාරකා             | Development<br>Officer Service | 2021-04-<br>01 | Select |               |                   |                 |               |     |
| 817070442V              | ර්.සි.එම. විනුමනායක         | Development<br>Officer Service | 2021-04-<br>01 | Select |               |                   |                 |               |     |
| 847340797V              | ම්.ඩබලිට්.එම්.ඩි.<br>කලකංග  | Development<br>Officer Service | 2021-04-       | Select |               |                   |                 |               |     |
| 🥭 🚞 🖻                   |                             | 📵 <mark>S</mark> 🤇             | W              | X      |               |                   |                 | 🔺 🎼 🚛 🗋 🅼 ENG | 13: |

## **Duty Assume**

அலுவலர்களினால் இடமாற்றத்திற்கு விண்ணப்பித்த பின்னர், Transfer Module இல் Duty assume எனும் Sub Module ஐ திறக்கும் போது, பின்வருமாறு காணப்படும். உரிய அலுவலரை தெரிவு செய்வதற்கு select ஐ click செய்யவும்.

| me Date:     |                             |              | Letter Print : O B        | y NIC | O By date range             | •           |           | OALL     | No 04 List | No 031 ist  | TRNE DA LETT |
|--------------|-----------------------------|--------------|---------------------------|-------|-----------------------------|-------------|-----------|----------|------------|-------------|--------------|
| 1-07-09      |                             |              |                           |       | From (yyyy-MM-E             | DD)         |           |          | HO: OVEISE | Ho. 00 List | HAILDALLI II |
|              |                             |              |                           |       | To (yyyy-MM-DD)             |             |           |          |            |             |              |
|              |                             |              |                           |       |                             |             |           |          |            |             |              |
|              |                             |              |                           |       |                             |             |           |          |            |             |              |
| DA First App | ointment                    | REMOVE DA.   | FA.                       |       |                             | DA TRANSFEI | R         | REMOVED  | A.TRNSF.   |             |              |
| DW 10        | <ul> <li>entries</li> </ul> |              |                           |       |                             |             |           |          | Search:    |             |              |
|              |                             |              |                           |       |                             |             |           | DA       |            |             |              |
| T1           | EMP.NO î.                   | NIC 1        | NAME î.                   |       | DA. F.APPNT                 | TRNS.NO     | RELEASE 1 | TRANSFER | Ť1.        |             |              |
| Select       | CS\DOS\65658                | 198114203424 | எம்.                      | Reta  | Duty Assume<br>(FA) - 2021- |             |           |          | N          |             |              |
| Sereet       | 0.000.0000                  | 170114200424 | மரியதயாளன்                | 005   | 01-01                       |             |           |          |            |             |              |
| Select       | CS\DOS\63803                | 198561000537 | එම.එස්.පී. විනුමාරවව්     | මේය   | (FA) : 2021-                |             |           |          | N          |             |              |
|              |                             |              | 22.02.4                   |       | 04-06<br>Duty Assume        |             |           |          |            |             |              |
| Select       | CS\DOS\64857                | 199061701694 | ඩබලව, ව. කෙ.<br>පුයදර්ශනි | ම්ය   | (FA): 2021-<br>03-27        |             | -         | -        | N          |             |              |
| Colum        | 0000044707                  | 400450004400 | D 8 8 4 4 8 4 90 4        |       | Duty Assume                 |             |           |          |            |             |              |
| Select       | CS\D05\64707                | 199153801138 | ඩබ.ඩ.වත්. වනුමසංහ         | 88    | (FA):2021-<br>04-01         |             | -         | -        | N          |             |              |
| Select       | CS\DOS\64436                | 199265703861 | ආර්. කේ. කාරකා            | 5d    | Duty Assume<br>(FA) : 2021- |             |           |          | N          |             |              |
|              |                             |              |                           |       | 04-01<br>Duty Assume        |             |           |          |            |             |              |
| Select       | CS\DOS\58637                | 817070442V   | රී.සි.එම්. විනුමහායක      | ම්ය   | (FA): 2021-                 |             |           |          | N          |             |              |
|              |                             |              | எம்.எஸ்.எம்.              |       | 04-01                       |             |           |          |            |             |              |
| Select       | CS\DOS\65661                | 831541768V   | றியாஸ்                    | මියා  | -                           |             |           |          | N          |             |              |
| Select       | C5\DO5\60989                | 847340797V   | ම්.ඩබලිව්.එම.ඩ්.          | ē.a   | Duty Assume<br>(FA): 2021-  |             |           |          | N          |             |              |
|              |                             |              | ක්ලක්ංග                   |       | 04-01                       |             |           |          |            |             |              |
| Coloct       | 00000055254                 | 8484020084   | Bull of Burling           | R.1   | (FA) - 2021                 |             |           |          | N          |             |              |

# **Reports**

இடமாற்றங்கள் தொடர்பான அறிக்கைகளை பெற்றுக் கொள்ளுவதற்கு Menu இல் Transfer இற்கு கீழுள்ள Reports என்பதை தெரிவு செய்யவும்.

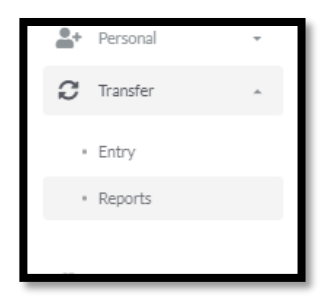

பின்வரும் பக்கத்திற்கு சென்று, அந்தந்த இணைப்புக்கள் மூலமாக அறிக்கைகளைப் பெற்றுக் கொள்ள முடியும்.

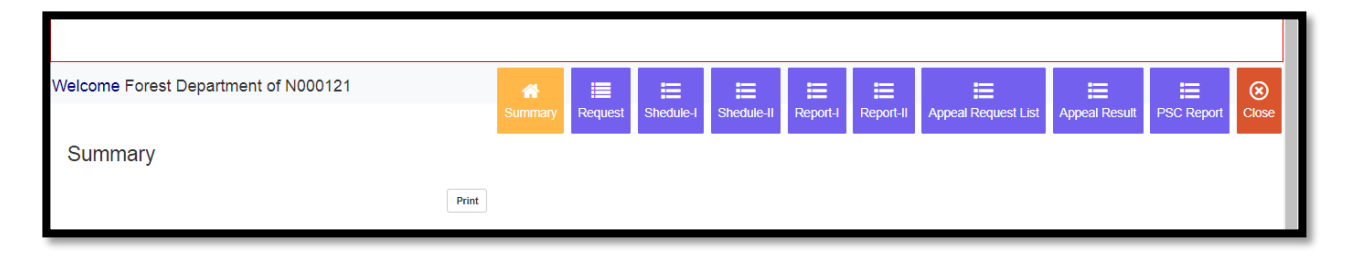

- Report நிறுவனத்தினுள் இடமாற்றத்தினை கோரும் அலுவலர்களின் சுருக்கம்
- Shedule-I சேவை நிலையத்தில் 5 வருடங்களுக்கு மேலாக சேவையாற்றும் அலுவலர்களின் தகவல்
- Shedule-II- சேவை நிலையத்தில் 5 வருடங்களுக்கு மேலாக சேவையாற்றும் அலுவலர்களின் மேலதிக தகவல்
- Report I- நிறுவனத்திலிருந்து வெளியே இடமாற்றம் பெற்ற அலுவலர்களின் தகவல்
- Report II- நிறுவனத்திற்கு இடமாற்றம் பெற்று வந்த அலுவலர்களின் தகவல்
- Appeal Request List- மேன்முறையீடு செய்துள்ள அலுவலர்களின் தகவல்
- Appeal Report- நிறுவனத்திற்குரிய மேன்முறையீடு செய்துள்ள அலுவலர்களின் மேன்முறையீட்டு முடிவுகள்

# <u>அலுவலர்களின் சேவை விபரங்களை உள்ளிடுதல்</u>

சேவை விபரங்களை உள்ளீடு செய்வதற்கு Menu இல் Service என்பதை தெரிவு செய்யவும்.

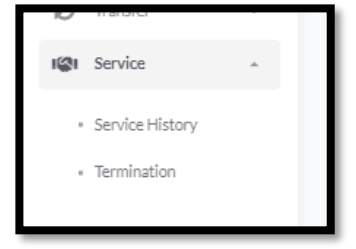

இங்கு Service History ஐ Click செய்யும் போது, பின்வரும் பக்கத்துடன் இணைக்கப்படுவீர்கள்.

| Service                              |         | ů<br>ů         |             | *          |
|--------------------------------------|---------|----------------|-------------|------------|
| Welcome Forest Department of N000121 | *       |                |             | <b>(8)</b> |
| Summary                              | Summary | Service Histry | Duty Assume | Close      |
| Print                                |         |                |             |            |

இங்கு Service History என்பதை Click செய்யும் போது, பின்வரும் பக்கத்துடன் இணைக்கப்படுவீர்கள். இது Personel இல் உள்ளடக்கப்பட்டுள்ளது.

| NIC:                               | Name :    |      | Designat | ture: |              | Load         |     |      |      |   |      |              |
|------------------------------------|-----------|------|----------|-------|--------------|--------------|-----|------|------|---|------|--------------|
| Transfer History Promotion History |           |      |          |       |              |              |     |      |      |   |      |              |
| Transfer Type :                    | Select    | `    | •        |       |              |              |     |      |      |   |      |              |
| Institute From :                   |           |      |          |       |              | ~            |     |      |      |   |      |              |
| Institute To :                     |           |      |          |       |              | ~            |     |      |      |   |      |              |
| Recruitment Basis :                | PERMANANT | `    | /        |       |              |              |     |      |      |   |      |              |
| Designation :                      | Select    |      |          |       | ~            |              |     |      |      |   |      |              |
| Grade :                            | 3 🗸       |      |          |       |              |              |     |      |      |   |      |              |
| Class :                            | Select    | `    | /        |       |              |              |     |      |      |   |      |              |
| Letter Issue Date:                 | 1950 🗸    | 07   | 09       | ~     | (YYYY-MM-DD) |              |     |      |      |   |      |              |
| Date Range :                       | From:     | 1950 | • 07     | ~     | 09 🗸         | (YYYY-MM-DD) | To: | 1950 | • 07 | ~ | 09 🗸 | (YYYY-MM-DD) |
|                                    | SUBMIT    |      |          |       |              |              |     |      |      |   |      |              |

இங்கு Termination என்பதை click செய்யும் போது, பின்வரும் பக்கத்துடன் இணைக்கப்படுவீர்கள். இது Personel இல் உள்ளடக்கப்பட்டுள்ளது.

|                                         | 🚊 🥏 Service<br>Combined S | 2<br>Services Inquiries | ti di<br>Management System. |                     |                 |
|-----------------------------------------|---------------------------|-------------------------|-----------------------------|---------------------|-----------------|
| Summary<br>Forest Department of N000121 |                           |                         |                             | <b>B</b><br>Summary | Submit Document |
|                                         | Total                     | Total                   | Total                       | Total               |                 |
|                                         | Request : 0               | Approval : 0            | Terminate : 0               | Pending : 0         |                 |
|                                         |                           |                         |                             |                     |                 |
| 1.0 Reque                               | at Approval Terminate     | Pending                 |                             |                     |                 |
| 0.9                                     |                           |                         |                             |                     |                 |
| 0.7                                     |                           |                         |                             |                     |                 |